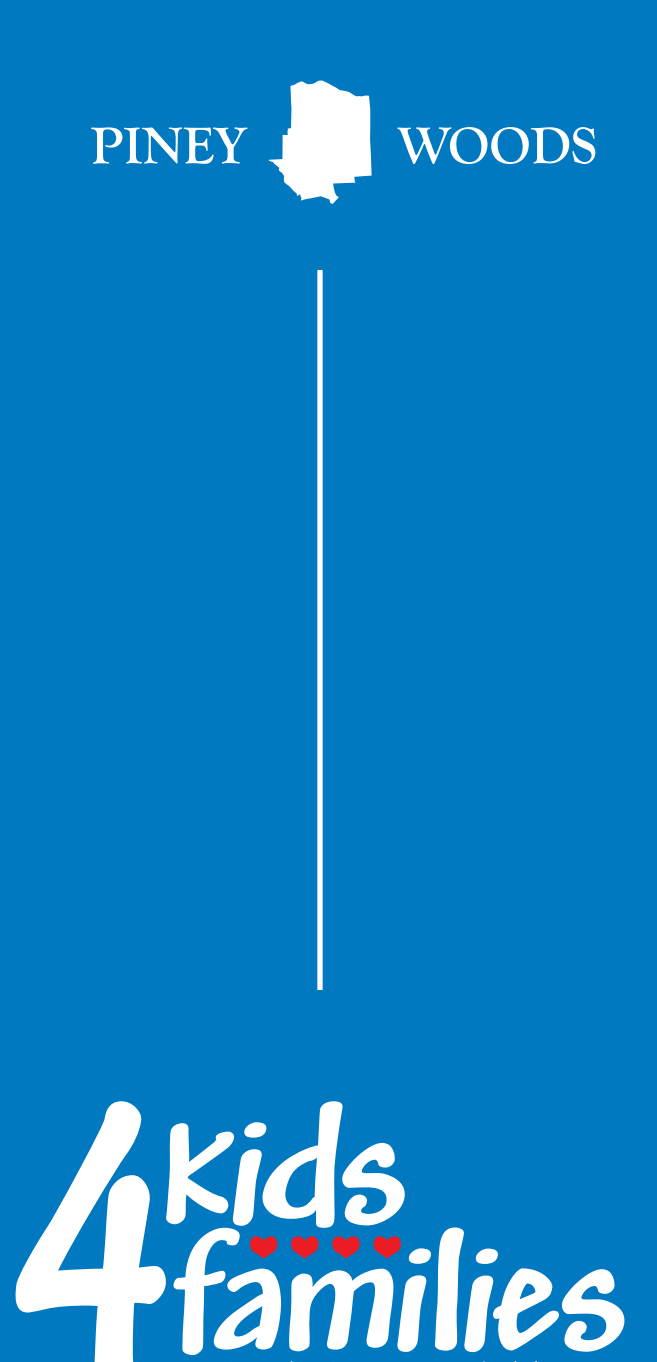

# Provider Payments & Discrepancy Reporting

PINEY WOODS 4Kids-4families

· EST 2023 ·

Helping Kids & Strengthening Families

| CONTENTS                                           |    |
|----------------------------------------------------|----|
| PROVIDER PAYMENTS & DISCREPANCY REPORTING          | 4  |
| RATES AND PAYMENT TERMS                            | 4  |
| PAYMENT DISCREPANCY REPORTING                      | 4  |
| Vendor Payment Review Process - Vendor Perspective | 5  |
| Report Missing Child                               | 6  |
| Request Payment change for existing child          | 8  |
| Submit request to SSCC                             | 8  |
| SSCC Review                                        | 9  |
| Vendor Payment Review Process - SSCC Perspective   | 9  |
| SSCC Internal Review                               | 9  |
| Initiate SSCC Invoice Review                       | 10 |
| Process SSCC Invoice Review                        | 10 |

## **PROVIDER PAYMENTS & DISCREPANCY REPORTING**

4Kids follows the process outlined in the Network Provider service agreement for payments and payment disputes. Questions that arise should be forwarded to the 4Kids provider portal for appropriate routing.

#### **RATES AND PAYMENT TERMS**

4Kids pays Network Providers based on the level of care approved by 4Kids staff. Rates for the LOC can be found in the Network Provider service agreement. These payments include, but are not limited to, the daily rates and fees for foster care, exceptional foster care, SIL, PALS, and adoption services. Network Provider payments are generated from data and documentation provided by the Network Provider. 4Kids does not require Network Providers to submit a bill or invoice for payment of services. 4Kids does require Network Providers to submit certain service delivery documentation in the TPG to initiate payment. 48 4Kids4Families Provider Manual Network Provider capacity, placement, and discharge data is captured directly in the TPG which integrates with the 4Kids website and 4Kids' billing and payment systems. Network Providers are responsible for timely and accurate data entry within 72 hours of a placement change event. 4Kids conducts data integrity checks between the 4Kids website and the state systems, to ensure data accuracy in the systems. Any data discrepancies identified during these reviews are researched, resolved, and corrected in the appropriate system. The state system, IMPACT, and case documentation will be used to verify data discrepancies for payment adjustments and recoupments. Payment adjustments or recoupments will be processed on the next regular Network Provider payment. Network Providers are responsible for timely review and for designating a primary contact to receive, review, and approve payment adjustments/ discrepancies in the Network Provider portal (CoBRIS). Payments are initiated monthly by electronic funds transfer (EFT)/direct deposit. Payments are issued within a reasonable timeframe of payment from DFPS to 4Kids for the placement and no later than 10 calendar days of 4Kids' receipt of funds from DFPS. Payment reports are available in the Network Provider portal (CoBRIS).

### PAYMENT DISCREPANCY REPORTING

Network Providers may log payment discrepancies in the Network Provider portal (CoBRIS) for review, reconsideration, and resolution. The following guide provides a general overview for navigating the payment discrepancy portal.

| _                                                              |                               | Contract Management Face | Sheet  |                                        |                                                  |    |
|----------------------------------------------------------------|-------------------------------|--------------------------|--------|----------------------------------------|--------------------------------------------------|----|
| :                                                              |                               | BCFS Health & Human Serv | ices - |                                        |                                                  |    |
| P Information                                                  | ø                             | SP Bank Information      | a.     | SP Payment                             | Detail                                           |    |
| P Name:                                                        | BCFS Health & Human Services  | Routing Number:          |        | Action                                 | Date                                             | 17 |
| P KiD:<br>P Start Date:                                        | 11/01/2015                    | Institution Name:        |        | Pictivit                               | Dete                                             | ** |
| P End Date:                                                    |                               | Account Type:            |        | PDF XLS                                | February 1st 2023                                |    |
| rimary Phone Number:                                           |                               |                          |        | PDF XLS                                | September 1st 2022                               |    |
| econdary Phone Number:                                         |                               |                          |        |                                        |                                                  |    |
|                                                                |                               |                          |        | PDF XLS                                | August 1st 2022                                  |    |
| P Address Line 1:                                              |                               |                          |        | Charles I.                             | da anti-da adda a cara anti-da                   |    |
| P Address Line 1:<br>P Address Line 2:                         |                               |                          |        | 50000000000000000000000000000000000000 | or a potrupe (hitprovi trom 1 publication)       |    |
| P Address Line 1:<br>P Address Line 2:<br>ity:                 | San Antonio                   |                          |        | Showing 1 to 1                         | or a entries (filtereo from 1,605 total entries) |    |
| P Address Line 1:<br>P Address Line 2:<br>Ity:<br>Late:        | San Antonio<br>Texas          |                          |        | Snowing 1 to 3                         | or a entries (tiltereo from 1,605 total entries) |    |
| P Address Line 1:<br>P Address Line 2:<br>Ity:<br>tate:<br>ip: | San Antonio<br>Texas<br>78232 |                          |        | snowing 1 to 2                         | or a entries (hitereo irom 1,805 total entries)  |    |

From the CM Face Sheet, Payment Detail for Services can be viewed in PDF or XLS format.

| Vendor Payment D | etail          |                 |            |            |            |            |                  |              |          |           |          |      |
|------------------|----------------|-----------------|------------|------------|------------|------------|------------------|--------------|----------|-----------|----------|------|
| Vendor           | Cornerstone BH |                 |            |            |            |            |                  |              |          |           |          |      |
| RID              | 543896548      |                 |            |            |            |            |                  |              |          |           |          |      |
| Month            | Dec-23         |                 |            |            |            |            |                  |              |          |           |          |      |
| Invoice Number   | Vendor Name    | Client Name     | Client DOB | Client PID | Start Date | End Date   | Service Type     | Level of Car | Rate     | Units     | Payment  | Note |
| 1762533          | Cornerstone BH | Hodges, Hillary | 6/4/2013   | 987654321  | 12/14/2023 | 12/14/2023 | Abel Test        | N/A          | \$85.00  | 1         | \$85.00  |      |
| 9584736          | Cornerstone BH | Hodges, Hillary | 6/4/2013   | 987654321  | 12/16/2023 | 12/16/2023 | Group Counseling | N/A          | \$54.31  | 1         | \$54.31  |      |
|                  |                |                 |            |            |            |            |                  |              | GROSS PA | YMENT     | \$139.31 |      |
|                  |                |                 |            |            |            |            |                  |              | GROSS NE | GATIVE AD | \$0.00   |      |
|                  |                |                 |            |            |            |            |                  |              | NET PAYN | IENT      | \$139.31 |      |

Tip: If a Vendor is being paid for both days in care as well as contracted/concrete services, the associated payment details can be viewed from their respective CM Face Sheets. The Payment Detail name on the CM Face Sheet will match the name displayed on the Payment Detail screen.

## **VENDOR PAYMENT REVIEW PROCESS - VENDOR PERSPECTIVE**

To initiate the Vendor Payment Review, select the **Review** button from the **Vendor Payment Detail** modal and the **Vendor Payment Review** modal will open.

| Vendor Payment Detail       |                    |
|-----------------------------|--------------------|
| Action                      | Date JF            |
| PDF XLS Review              | January 1st 2024   |
| PDF XLS Review              | October 1st 2023   |
| PDF XLS Review              | September 1st 2023 |
| PDF XLS Review              | August 1st 2023    |
| PDF XLS Review              | March 1st 2023     |
| PDF XLS Review              | February 1st 2023  |
| PDF XLS Review              | January 1st 2023   |
| Showing 1 to 7 of 7 entries |                    |

| Hide Complete Hide Submitted   Search: Report Missing Child |                      |            |                      |                           |            |            |                       |         |           |            |                  | : Missing Child    |
|-------------------------------------------------------------|----------------------|------------|----------------------|---------------------------|------------|------------|-----------------------|---------|-----------|------------|------------------|--------------------|
| ction                                                       | Client<br>Name 🏨     | Impact PID | Facility/Home<br>RID | Facility/Home             | Start Date | End Date   | Level of<br>Care      | Rate    | # of Days | Total      | Vendor<br>Review | Findings<br>Status |
| Add Note                                                    | Carpenter, Bruce     | 1239213890 | 845687452            | Belfry, Rosalita          | 01/01/2024 | 01/31/2024 | CPA-Therapeutic<br>II | \$86.00 | 31        | \$2,666.00 | N/A              | N/A                |
| Add Note                                                    | Gaston, Philip       | 654147852  | 154852746            | Lyle, Edward              | 01/01/2024 | 01/31/2024 | CPA-Standard          | \$50.00 | 31        | \$1,550.00 | N/A              | N/A                |
| Add Note                                                    | Gaston, Priscilla    | 741546985  | 845687452            | Belfry, Rosalita          | 01/01/2024 | 01/31/2024 | GRO-Basic             | \$65.00 | 31        | \$2,015.00 | N/A              | N/A                |
| Add Note                                                    | Goodman,<br>Rosemary | 245874963  | 569855645            | Block, Jennifer &<br>Ryan | 01/01/2024 | 01/31/2024 | CPA-Standard          | \$50.00 | 31        | \$1,550.00 | N/A              | N/A                |
| Add Note                                                    | Goodman,<br>Suzanne  | 954365412  | 845687452            | Belfry, Rosalita          | 01/01/2024 | 01/31/2024 | CPA-Standard          | \$50.00 | 31        | \$1,550.00 | N/A              | N/A                |
| Add Note                                                    | Harfield, Baylee     | 213921-3   | 154852746            | Lyle, Edward              | 01/01/2024 | 01/31/2024 | CPA-Standard          | \$50.00 | 31        | \$1,550.00 | N/A              | N/A                |
| Add Note                                                    | Parks, Thomas        | 087768     | 569855645            | Block, Jennifer &<br>Ryan | 01/01/2024 | 01/31/2024 | CPA-Standard          | \$50.00 | 31        | \$1,550.00 | N/A              | N/A                |
| Add Note                                                    | Solis, Harry         | 123012983  | 154852746            | Lyle, Edward              | 01/01/2024 | 01/31/2024 | CPA-Standard          | \$50.00 | 31        | \$1,550.00 | N/A              | N/A                |
| Add Note                                                    | Trainston, Ronald    | 987654     | 569855645            | Block, Jennifer & Ryan    | 01/01/2024 | 01/31/2024 | CPA-Standard          | \$50.00 | 31        | \$1,550.00 | N/A              | N/A                |

### **REPORT MISSING CHILD**

The user can select the Report Missing Child button to open the Payment Detail Change Request modal.

|               |                      |            |                      |                           | Vendor     | Payment<br>January 2024 | Review             |         |           |            |                  |                    |
|---------------|----------------------|------------|----------------------|---------------------------|------------|-------------------------|--------------------|---------|-----------|------------|------------------|--------------------|
| Hide Complete | Hide Submitte        | ed         |                      |                           |            |                         |                    |         | Search:   |            | Repo             | rt Missing Child   |
| Action        | Client<br>Name 🎄     | Impact PID | Facility/Home<br>RID | Facility/Home             | Start Date | End Date                | Level of<br>Care   | Rate    | # of Days | Total 1    | Vendor<br>Review | Findings<br>Status |
| + Add Note    | Carpenter, Bruce     | 1239213890 | 845687452            | Belfry, Rosalita          | 01/01/2024 | 01/31/2024              | CPA-Therapeutic II | \$86.00 | 31        | \$2,666.00 | N/A              | N/A                |
| + Add Note    | Gaston, Philip       | 654147852  | 154852746            | Lyle, Edward              | 01/01/2024 | 01/31/2024              | CPA-Standard       | \$50.00 | 31        | \$1,550.00 | N/A              | N/A                |
| + Add Note    | Gaston, Priscilla    | 741546985  | 845687452            | Belfry, Rosalita          | 01/01/2024 | 01/31/2024              | GRO-Basic          | \$65.00 | 31        | \$2,015.00 | N/A              | N/A                |
| + Add Note    | Goodman,<br>Rosemary | 245874963  | 569855645            | Block, Jennifer &<br>Ryan | 01/01/2024 | 01/31/2024              | CPA-Standard       | \$50.00 | 31        | \$1,550.00 | N/A              | N/A                |

#### Payment Detail Change Request

| * Client Name:<br>* Impact PID: |    |                    |            |          |               |      |           |       |                |
|---------------------------------|----|--------------------|------------|----------|---------------|------|-----------|-------|----------------|
| Facility/Home R                 | ND | Facility/Home Name | Start Date | End Date | Level of Care | Rate | # of Days | Total | Action         |
|                                 |    |                    |            |          |               |      |           |       | Add New Record |
|                                 |    |                    |            |          |               |      |           |       |                |
|                                 |    |                    |            |          |               |      |           |       |                |
|                                 |    |                    |            |          |               |      |           |       |                |

Enter the Client Name and Impact PID in the applicable fields and select the Add New Record button.

|                                 |                    | Ρ          | ayment l | Detail Change Requ | est  |           |       | ×                        |
|---------------------------------|--------------------|------------|----------|--------------------|------|-----------|-------|--------------------------|
| * Client Name:<br>* Impact PID: |                    |            |          |                    |      |           |       |                          |
| Facility/Home RID               | Facility/Home Name | Start Date | End Date | Level of Care      | Rate | # of Days | Total | Action<br>Add New Record |

Enter the Facility/Home RID, Facility/Home Name, Start and End Dates, and select a Level of Care from the dropdown. The user can enter a message for SSCC staff to review in the Additional Notes field. If any documentation is required to substantiate the request, the user can select Upload Document and attach.

Once the user selects **Save & Close** or **Submit Findings**, the modal will close, and the record will display on the Vendor Payment Review modal.

Note: If the user selects **Exceptional Care** as the **Level of Care**, the **Rate** field will be enabled for the user to enter the amount.

| * Client Name:<br>* Impact PID: | Puck Gertrude<br>987458565                          |            |                            |                |      |                        |
|---------------------------------|-----------------------------------------------------|------------|----------------------------|----------------|------|------------------------|
| Facility/Home F                 | RID Facility/Home Name                              | Start Date | End Date                   | Level of Care  | Rate | # of Days Total Action |
| CM-9874563                      | Sobchak, Walter<br>Additional Notes:<br>Upload Doct | 08/01/2023 | 08/31/2023                 | CPA-Standard V | 50   | 31 \$1,550.00 Remove   |
|                                 |                                                     | Sa         | we & Close Submit Findings | Close          |      |                        |

#### **REQUEST PAYMENT CHANGE FOR EXISTING CHILD**

The user can select the Add Note button to open the Payment Detail Change Request modal.

Enter the Facility/Home RID, Facility/Home Name, Start and End Dates, and select a Level of Care from the dropdown. The user can enter a message for SSCC staff to review in the Additional Notes field. If any documentation is required to substantiate the request, the user can select Upload Document and attach. Once the user selects Save & Close or Submit Findings, the modal will close, and the record will display on the Vendor Payment Review modal.

Note: If the user selects **Exceptional Care** as the **Level of Care**, the **Rate** field will be enabled for the user to enter the amount.

|                             |                                | Payr                  | nent Detail Change Request         |         |           |            |                | ×      |
|-----------------------------|--------------------------------|-----------------------|------------------------------------|---------|-----------|------------|----------------|--------|
| Client Name:<br>Impact PID: | Carpenter, Bruce<br>1239213890 |                       |                                    |         |           |            |                |        |
| Facility/Home RID           | Facility/Home Name             | Start Date End Date   | Level of Care                      | Rate    | # of Days | Total      | Action         |        |
| 845687452                   | Belfry, Rosalita               | 01/01/2024 01/31/2024 | CPA-Therapeutic II                 | \$86.00 | 31        | \$2,666.00 | Add New Record |        |
| CM-9874563                  | Sobchak, Walter                | 01/01/2023 🞽 01/31/20 | 023 🗎 Exceptional Care 🗸           |         | 74.38     | 31         | \$2,305.78     | Remove |
|                             |                                |                       |                                    |         |           |            |                |        |
|                             |                                |                       |                                    |         |           |            |                |        |
|                             |                                |                       |                                    |         |           |            |                |        |
|                             |                                |                       |                                    |         |           |            |                |        |
|                             |                                | Additional Notes:     |                                    |         |           |            |                |        |
|                             |                                |                       |                                    |         |           |            |                |        |
|                             |                                |                       |                                    |         |           |            |                |        |
|                             |                                |                       |                                    |         |           |            |                |        |
|                             |                                | Upload Document       |                                    |         |           |            |                |        |
|                             |                                |                       |                                    |         |           |            |                |        |
|                             |                                | I                     | Save & Close Submit Findings Close |         |           |            |                |        |

### SUBMIT REQUEST TO SSCC

Any missing children or payment requests for existing children will display as **Not Yet Submitted** in the Vendor Payment Review modal.

Select the **Submit Findings** button to submit the requests to the SSCC for their review. Once the request has been submitted the status will change to **Submitted to SSCC**.

| Hide Complete | Hide Submitted   |            |                      |                        |            |            |                    |         |           | Search:    | 1             | Report Missing Child |
|---------------|------------------|------------|----------------------|------------------------|------------|------------|--------------------|---------|-----------|------------|---------------|----------------------|
| Action        | Client Name      | Impact PID | Facility/Home<br>RID | Facility/Home          | Start Date | End Date   | Level of Care      | Rate    | # of Days | Total      | Vendor Review | Findings Status      |
| 0             | Puck             | Gertrude   |                      | Reported Missing Child |            |            |                    |         |           |            |               | Submitted to SSCC    |
| + Add Note    | Carpenter, Bruce | 1239213890 | 845687452            | Belfry, Rosalita       | 01/01/2024 | 01/31/2024 | CPA-Therapeutic II | \$86.00 | 31        | \$2,666.00 |               | null                 |
| + Add Note    | Gaston, Philip   | 654147852  | 154852746            | Lyle, Edward           | 01/01/2024 | 01/31/2024 | CPA-Standard       | \$50.00 | 31        | \$1,550.00 | N/A           | N/A                  |

#### **SSCC REVIEW**

After the SSCC completes their review, the reported record will display a status of Complete. At this

point, the user can expand the record to review any SSCC notes and select the Vendor Review checkbox to mark the record as complete.

|               |                       |                  |                      |                             | Vendo      | r Payment<br>September 202 | Review<br>3   |         |           |            |                       |                      |
|---------------|-----------------------|------------------|----------------------|-----------------------------|------------|----------------------------|---------------|---------|-----------|------------|-----------------------|----------------------|
| Hide Complete | Hide Submitted        |                  |                      |                             |            |                            |               |         |           | Search:    |                       | Report Missing Child |
| Action        | Client Name           | Impact PID       | Facility/Home<br>RID | Facility/Home               | Start Date | End Date                   | Level of Care | Rate    | # of Days | Total      | Vendor Review         | Findings Status      |
| •             | Missing Child         | 99999999         |                      |                             |            | Reported I                 | Vissing Child |         |           |            |                       | Complete             |
|               | Findings<br>Submitted | Submitted By     | Resource ID          | Facility/Home               | Start Date | End Date                   | Level of Care | Rate    | # of Days | Total      | SSCC Review<br>Status | SSCC Notes           |
| View          | 09/13/2023 5:46 PM    | Divinity, Vendor | 99854665             | Hawthorne, Abraham          | 09/18/2023 | 09/21/2023                 | GRO-Basic     | \$65.00 | 3         | \$195.00   | Complete              | wrong sscc           |
| + Add Note    | Chapman, Wesley       | 8902901          | 987652365            | Gladding, Azalee &<br>Shila | 09/01/2023 | 09/30/2023                 | GRO-Basic     | \$65.00 | 30        | \$1,950.00 |                       | Submitted to SSCC    |

## **VENDOR PAYMENT REVIEW PROCESS - SSCC PERSPECTIVE**

#### **SSCC INTERNAL REVIEW**

To review the vendor submitted **Payment Review Records**, the user will access the **Invoice Review Dashboard** from **My CareMatch** and select the "+" from the **Action** column to display the submitted record. The user can view the original record, requested change record, and any notes or uploaded documents from here.

Note: Only the financial team has access to Vendor Payment Records with initial status. The QA/Intake Team will only have access.

| voice R                    | eview Dashb                                               | oard                                                     |                 | iew L        | ashboard              |           | Level of Care        | Waiver                                                   | No                                                                | n-Paid F                                               | lacements      | Pending 2        | 087ex   | Pending Cr      | and Document | S                      |               |                       |             |
|----------------------------|-----------------------------------------------------------|----------------------------------------------------------|-----------------|--------------|-----------------------|-----------|----------------------|----------------------------------------------------------|-------------------------------------------------------------------|--------------------------------------------------------|----------------|------------------|---------|-----------------|--------------|------------------------|---------------|-----------------------|-------------|
| Export Resi                | ults Mark Select                                          | ed                                                       |                 |              |                       |           |                      |                                                          |                                                                   |                                                        |                |                  |         |                 | Search       |                        |               |                       |             |
| ction<br>11                | Date<br>Submitted                                         | Subr<br>By                                               | mitted          | Ven          | dor                   |           | Vendor<br>VID It     | Review<br>Month                                          | It                                                                | Client                                                 |                |                  |         |                 |              | 11                     | Impact<br>PID | 11                    | Status      |
| 0                          | 09/07/2023                                                | 9/07/2023 Staff, Finance                                 |                 |              | ring                  | 98745985  |                      | March 2023                                               |                                                                   | View Roane, Jack (ID: 8942308) (Age: 8 - Gender: Male) |                |                  |         |                 |              | 89 <mark>4</mark> 2308 |               | Financial<br>Complete |             |
|                            | 09/07/2023                                                | 09/07/2023 Staff,                                        |                 | Upbring      |                       | 98745985  | 5985 March 2023      |                                                          | View Underwood, Rachel (ID: 2123498324) (Age: 5 - Gender: Female) |                                                        |                |                  |         |                 | 2123498324   |                        | QA Reviev     |                       |             |
|                            | 09/07/2023                                                | Staff, Finance                                           |                 | Upbring      |                       |           | 98745985             | March 2                                                  | 2023                                                              | View Roane, Jack (ID: 8942308) (Age: 8 - Gender: Male) |                |                  |         |                 |              | 8942308                |               | Financial<br>Complete |             |
| ۰                          | 09/11/2023 Staff, Finance Arrow Child & Family Ministries |                                                          |                 |              |                       | 854789658 | March                | 2023                                                     | 23 View Gaston, Philip (ID: 654147852) (Age: 8 - Gender: Male)    |                                                        |                |                  |         |                 | 6541478      | 52                     | New           |                       |             |
|                            | Findings<br>Submitted                                     | ↓ <sup>II</sup>                                          | Submitted<br>By |              | Resource<br>ID        |           | Facility/Hom<br>Name | e↓î                                                      | Start<br>Date                                                     |                                                        | End<br>Date ↓↑ | Level of<br>Care | Rate    | # of<br>Days 11 | Total        | SSCC<br>Cause          | Root<br>e 41  | SSCC<br>Statu         | Review<br>s |
| Origin                     | al                                                        |                                                          |                 |              | 15485274              | 16        | Lyle, Edwar          | d                                                        | 03/0                                                              | 01/2023                                                | 03/31/2023     | CPA-<br>Standard | \$50.00 | 31              | \$1,550.00   |                        |               |                       |             |
| Action 09/11/2023 5:<br>PM |                                                           | 48 Staff, Financ                                         |                 | ce 154852746 |                       |           | Lyle, Edward         |                                                          | 03/01/2023                                                        |                                                        | 03/05/2023     | CPA-<br>Standard | \$50.00 | 4               | \$200.00     |                        |               | Nev                   | v           |
| Attachme                   | nt: Test page of Col                                      | oris Tes                                                 | sting.docx      |              |                       |           |                      |                                                          |                                                                   |                                                        |                |                  |         |                 |              |                        |               |                       |             |
|                            | 09/12/2023                                                | 09/12/2023 Sauers, Hope Center for<br>Anjanette Children |                 |              | 56769553 January 2023 |           |                      | View Isaiah North (ID: 90209123) (Age: 6 - Gender: Male) |                                                                   |                                                        |                |                  | 9020912 | 3               | New          |                        |               |                       |             |

#### INITIATE SSCC INVOICE REVIEW

The user has two options to open the **SSCC Invoice Review** modal. Either by selecting the **Action** button or, using the **Multiselect Checkboxes** and clicking the **Mark Selected** button.

| Data Services  | Service Reques          | t Discharge       | Discharge Notice                   | Discharge Notice Unassigned Children Due Within 90 Day |              |                       |                  |
|----------------|-------------------------|-------------------|------------------------------------|--------------------------------------------------------|--------------|-----------------------|------------------|
| Level of Care  | waiver Non-Pair         | d Placements P    | e                                  | SSCC Invoice                                           | Review       |                       | ×                |
| Export Results | Mark Selected           |                   | Comments:                          |                                                        |              |                       |                  |
| Action         | Date Submitted          | Submitted By      |                                    |                                                        |              |                       |                  |
| 0              | 09/07/2023              | Staff, Finance    | SSCC Root                          | Cause: [select]                                        | T            |                       | //<br>Age        |
| 09/07/2023     |                         | Staff, Finance    |                                    |                                                        |              |                       | 234              |
| •              | 09/07/2023              | Staff, Finance    | Cor                                | nplete Pending Q                                       | A Assignment | ose                   | Age              |
|                | 09/11/2023              | Staff, Finance    | Arrow Child & Family<br>Ministries | 854789658 March                                        | 2023 View Gi | aston, Philip (ID: 65 | 4147852)         |
|                | Findings Submitte       | d Submitted By    | Resource ID                        | Facility/Home Name                                     | Start Date   | End Date              | Level of<br>Care |
| Origina        |                         |                   | 154852746                          | Lyle, Edward                                           | 03/01/2023   | 03/31/2023            | CPA-Sta          |
| Action         | 09/11/2023 5:48 F       | PM Staff, Finance | 154852746                          | Lyle, Edward                                           | 03/01/2023   | 03/05/2023            | CPA-Stan         |
| Attachment     | Test page of Cobris Tes | ting.docx         |                                    |                                                        |              |                       |                  |

#### **PROCESS SSCC INVOICE REVIEW**

The initial review will be completed by the **Financial Team**. The team will process the record to go to either the QA team, or else complete the review and submit it back to the vendor.

- Comments enter comments here for the vendor to review.
- SSCC Root Cause are options for the financial team to select to indicate the payment vendor issue for future tracking.
- **Complete** marks the record as Financial Complete and submits back to the originating vendor for their review.
- Pending sets the status to Pending, the record remains on the existing dashboard.
- QA Assignment sets the status to QA Review. These records are available for the QA/Intake team to review from their Invoice Review Dashboard.

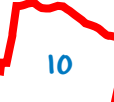

| SSC                      | C Invoice Review                    | ×  |
|--------------------------|-------------------------------------|----|
| Comments:                |                                     |    |
| The LOC was updated from | CPA-Standard to CPA-Therapeutic II. |    |
| SSCC Root Cause:         | LOC Adjustment                      | 11 |
| Complete                 | Pending QA Assignment Close         |    |

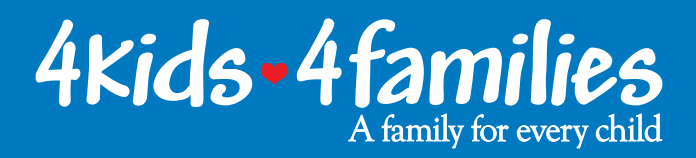

# Provider Payments & Discrepancy Reporting

855.4Kiddos 4Kids4Families.org

9000.B.005